## **R**ECHERCHER LA LISTE DES NOUVEAUX PATIENTS VUS AU MOINS UNE FOIS DEPUIS UNE DATE

| ×                     |        |                        | Stat                  | istiques Arbre recherche |
|-----------------------|--------|------------------------|-----------------------|--------------------------|
| ossiers               | •      | Structures             | Utilisateurs          | Export XML               |
|                       |        | 0/1                    | 1/12                  | Export anonyme           |
|                       |        |                        |                       | Export ASTI              |
|                       |        | Appartenances<br>0/9 🗸 |                       | Trait Indications<br>0/6 |
| Alarmes               |        | Dossiers               |                       | Traitements              |
| 0/3                   | •_     | 0/43                   | Consultations         |                          |
|                       |        | Prise En Charge        | Tout sélectionner     |                          |
| Relations Dos<br>0/23 | sier   |                        | Chercher              | aments                   |
|                       |        | Vaccinations<br>0/3 🗸  | Chercher dans sélecti | on                       |
|                       |        | Allergies              | Imprimer              | 7844 🗸 🕨                 |
|                       |        | 0/13 🗸                 | Graphique             |                          |
|                       |        | Historique             | Enregistrer sélection | le externe               |
|                       |        | 0/73 🗸                 | Charger sélection     | ion 🔫                    |
|                       |        | Arrêt travail          | Appliquer une alarme  | linique                  |
| Fnvironnement         | rs Vie | Compte Rendu           | Ouvrir les dossiers   | 449 <b>★</b>             |
| 0/0                   |        | 0/31                   | Chercher par formule  |                          |
|                       |        | Ordo Biologie          | Dosage Biologie       | Dico Examens             |
|                       |        | 0/58 🗸                 |                       |                          |

Ouvrir l'arbre épidémiologique (Menu Principal > Dossier > Epidémiologie)

Consultations > Rechercher > Date est supérieur ou égal à 01/01/2014

| ~ | [Consultations]Date                                                                                                    | est supérieur à                                                             | éneur à 01/01/14                                                         |             |
|---|----------------------------------------------------------------------------------------------------|-----------------------------------------------------------------------------|--------------------------------------------------------------------------|-------------|
|   | Liste des champs :                                                                                                    | Comparaiso                                                                  | Enregistrer C                                                            | +<br>harger |
|   | Tables liées                                                                                                    | ▼ est égal à                                                                |                                                                          |             |
|   | 2 <sup>32</sup> ID Consultation<br>ⓒ Modifié Par<br>⋮ 2 <sup>32</sup> RF Dossier<br>⋮ Date<br>Motif Principal<br>0.5 Poids<br>0.5 Taille | est différ<br>est supér<br>est supér<br>est inférie<br>contient<br>contient | ent de<br>ieur à<br>ieur ou égal à<br>eur ou égal à<br>nt pas<br>mot-clé | H           |
|   | Valeur<br>01/01/2014<br>Et   Ou   Sauf   Tout su                                                                                         | uppr. Supprimer                                                             | Insérer                                                                  | Ajouter     |

## Aller de consultations vers Dossiers

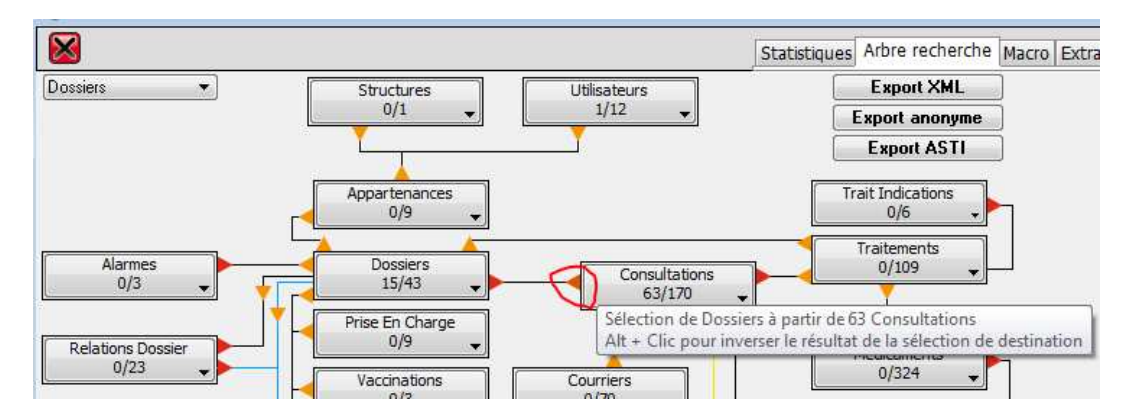

Mettre le bouton Dossiers en rouge pour conserver la sélection

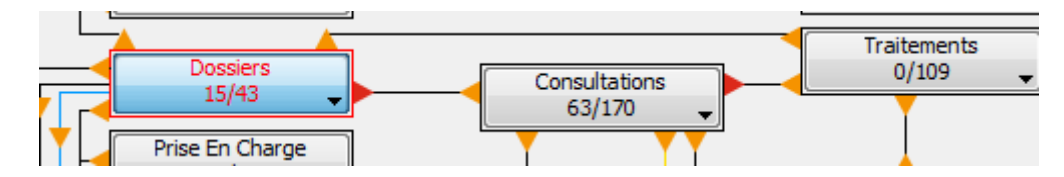

A nouveau dans consultations > Rechercher > date est inférieur à 01/01/2014

| Liste des champs :<br>Tables liées<br>2 <sup>32</sup> ID Consultation<br><sup>10</sup> Modifié Par<br>2 <sup>32</sup> RF Dossier<br><sup>11</sup> Date<br>Motif Principal<br>05 Paide | Enregistrer Charg                    | er |  |  |  |  |  |
|----------------------------------------------------------------------------------------------------|--------------------------------------|----|--|--|--|--|--|
| 0.5 Poids                                                                                                    | ne contient pas                      | -  |  |  |  |  |  |
| AFDaula                                                                                                    | <ul> <li>contient mot-clé</li> </ul> |    |  |  |  |  |  |
|                                                                                                    |                                      |    |  |  |  |  |  |

Maintenir ALT appuyé, puis cliquer sur la flèche qui va de consultations vers Dossiers (en rouge). ALT permet d'inverser le résultat.

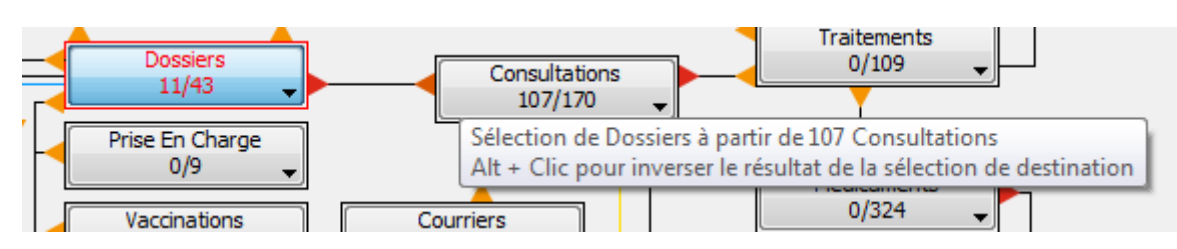

## Les dossiers indiqués sont les dossiers vus en 2014 et non vu avant 2014

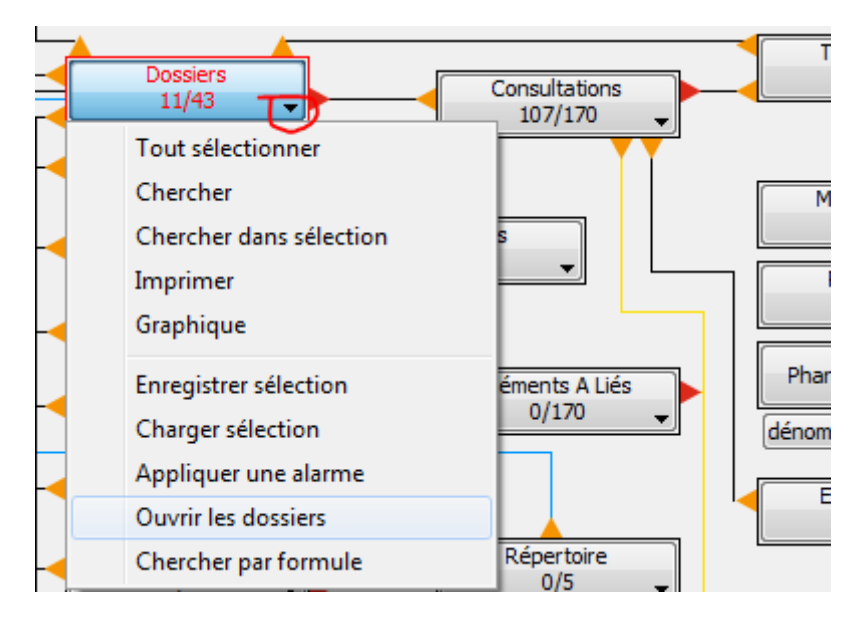